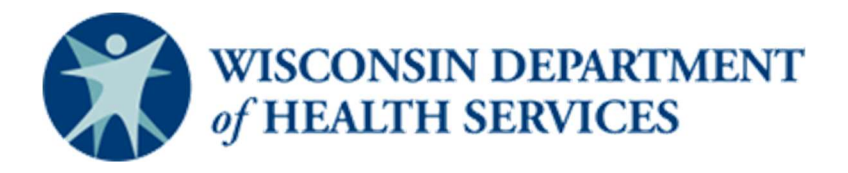

### Wisconsin CARES Act Provider Payment Program – Documento de Ayuda

### Cómo Crear una Cuenta (última revisión: 6/6/20)

Este documento de ayuda es un documento continuamente actualizado y será puesto al día según se necesite. Verifique la página <u>CARES Act Provider Payment Program (Programa de Pago del Proveedor del Acta de</u> <u>CARES</u>) para la versión más reciente.

#### Audiencia

Proveedores

#### Propósito

Este documento describe cómo crear una cuenta para el programa CARES Act Provider Payment Program (Programa de Pago del Proveedor del Acta de CARES) creando un nombre de usuario, verificando su correo electrónico y cambiando su contraseña.

#### Instrucciones:

1. Vaya a la página CARES Act Provider Payment Application y seleccione Register (Registrarse).

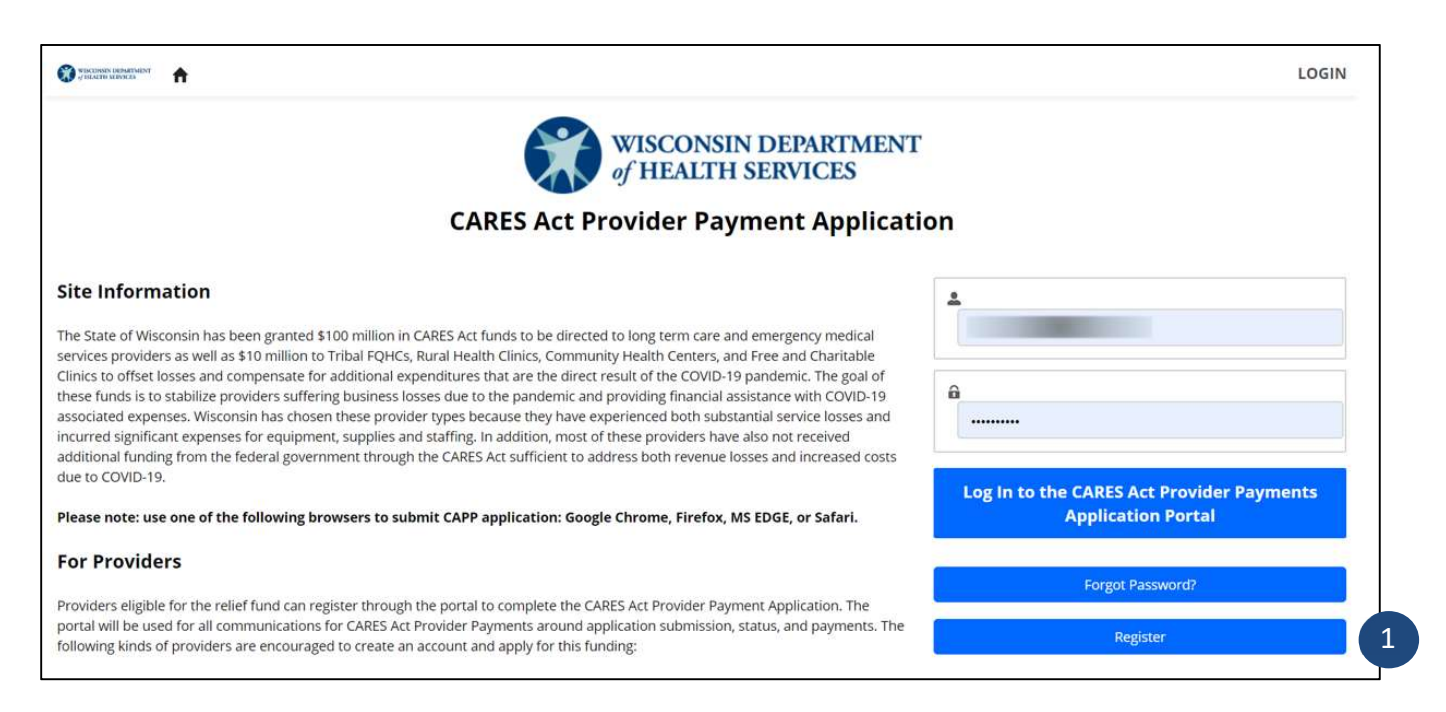

## Documento de Ayuda – Crear una Cuenta

- 2. Será dirigido a una página para crear una cuenta. Escriba su **Name** (Nombre), **Last Name** (Apellido) y **Email** (Correo Electrónico) en los campos.
- 3. Haga clic en el botón Sign Up (Registrarse).

|   | WISCONSIN DEPARTMENT<br>of HEALTH SERVICES<br>Join the community to receive personalized information<br>and customer support. |
|---|----------------------------------------------------------------------------------------------------|
|   | *                                                                                                    |
| 2 | <u>د</u>                                                                                                    |
|   |                                                                                                    |
| 3 | Sign Up                                                                                                    |
|   | Already have an account?                                                                                                    |

 Se le pedirá que verifique el correo electrónico asociado con su nombre de usuario para verificar su cuenta y establecer una contraseña. Vaya a su correo electrónico y abra el enlace proporcionado para cambiar su contraseña.

|   |                                                              | Welcome to CAPP                                                                                                    |                                                         |
|---|--------------------------------------------------------------|----------------------------------------------------------------------------------------------------|---------------------------------------------------------|
|   | wc                                                           | WI CAPP <dhsdlnoreply@wisconsin.gov><br/>To</dhsdlnoreply@wisconsin.gov>                                                                                                    | <ul> <li>← ≪ →</li> <li>← ↔</li> <li>2:31 PM</li> </ul> |
|   | Hi                                                           | ·                                                                                                    |                                                         |
| 4 | Welcome<br><u>c=6QZPtg</u><br><u>UYIk%2F9</u><br><u>3D</u> . | to CARES Act Provider Portal! To get started, go to <a href="https://dcpp.wi.gov/login?tx75hlBydgOS6b3YiN4prPZgmfrDiXnUxYX054ecGTZKxXOM9bS1sM2YAp63f">https://dcpp.wi.gov/login?<br/>zOoji5x75hlBydgOS6b3YiN4prPZgmfrDiXnUxYX054ecGTZKxXOM9bS1sM2YAp63f</a><br>t3XgU7Qj0zOZZa2NTeuaAdgqcdGniSRYmkcJj9uQ726VghXIrAliB5CTI3fnJsDFwQKU | 2DIAYYjfWAgzUKu13fP<br>J%2FZve4cA3g%3D%                 |
|   | Username                                                     | :                                                                                                    |                                                         |
|   | Thanks,<br>Wisconsir                                         | Department of Health Services                                                                                                    |                                                         |

## Documento de Ayuda - Crear una Cuenta

- 5. Se le dirigirá a la página Change Your Password (Cambiar su contraseña). Escriba una contraseña basada en los criterios (10 caracteres, 1 letra y 1 número) en los campos **New Password** (Nueva contraseña) y **Confirm New Password** (Confirmar nueva contraseña).
- 6. Haga clic en el botón Change Password (Cambiar contraseña).

| Change Your F                  | Password |
|--------------------------------|----------|
| Enter a new password for       |          |
| Make sure to include at least: |          |
| 10 characters                  |          |
| <ul> <li>1 letter</li> </ul>   |          |
| I number                       |          |
| * New Password                 |          |
|                                | Good     |
| * Confirm New Password         |          |
| ·                              | Match    |
| Change Pass                    | word     |

Nota: Verifique su carpeta de correo no deseado (Spam Folder) si no ve un correo electrónico de confirmación unos minutos después de enviarlo.

# Documento de Ayuda – Crear una Cuenta

7. Se le dirigirá a la página de inicio de CARES Act Provider Payment Program para su cuenta.

| Contraction and the second second sec |                                                                                                    |                                                                                                    |       |
|----------------------------------------------------------------------------------------------------|----------------------------------------------------------------------------------------------------|----------------------------------------------------------------------------------------------------|-------|
|                                                                                                    | wisco<br>of HEA                                                                                                    | DNSIN DEPARTMENT<br>LTH SERVICES                                                                        |       |
|                                                                                                    | CARES Act Provider Payment Application Portal                                                                                                    | Submit New Applic                                                                                       | ation |
| Welcome to the CARES An<br>application, edit an applie                                                                                                    | ct Provider Payment Application homepage. From this homepage you can sta<br>cation that is in status draft, submitted, or pending more information, and vie                                                                                                    | art a new application, view an<br>ew approved payments.                                                 |       |
| As this program progress<br>program status.                                                                                                    | ses this page may be updated with new information. Please check back frequ                                                                                                    | ently to get the latest updates on                                                                      |       |
| DHS understands there is<br>and Free & Charitable Cli<br>types so all fields may no                                                                                                    | s a diverse group of providers and organizations that operate long term care<br>inics across the state. This application is streamlined to be relevant to many or<br>to be relevant to each individual entity. However, please fill out the application<br>roranization that appears on official tax and/or Medicaid billing information. | , emergency services, FQHCs, RHCs,<br>iifferent provider and organization<br>with the most standardized |       |